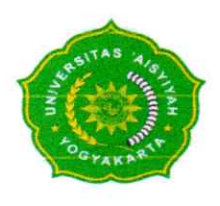

PANITIA WISUDA UNIVERSITAS 'AISYIYAH YOGYAKARTA PERIODE TAHUN AKADEMIK 2023/2024 Jl. Siliwangi, Ringroad Barat No. 63, Area Sawah, Nogotirto, Kec. Gamping, Kabupaten Sleman, Daerah Istimewa Yogyakarta, 55592 Telepon 0274-4469199 Fax : 0274-4469204 www.unisayogya.ac.id

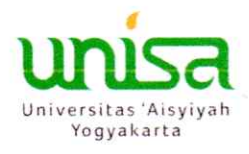

#### PENGUMUMAN

#### JADWAL PEMBAYARAN TOGA DAN KAPA UNISA WISUDA PERIODE 09 MARET 2024

No: 51/UNISA/Ad/II/2024

Assalamu'alaikum Wa Rahmatullahi Wa Barakatuh

Dengan hormat, kami sampaikan bahwa Universitas 'Aisyiyah Yogyakarta akan menyelenggarakan wisuda offline **Pascasarjana, Sarjana dan Diploma** periode Semester Gasal Tahun Akademik 2023/2024 pada:

Hari/tanggal : Sabtu, 28 Sya'ban 1445 H/09 Maret 2024

Waktu : 08.00 WIB – selesai

Tempat : Convention Hall Masjid Walidah Dahlan UNISA Yogyakarta

Sehubungan dengan hal tersebut, pembayaran TOGA dan Kartu Keluarga Alumni Pendidikan 'Aisyiyah (KAPA) UNISA dapat dilakukan pada **21-28 Februari 2024.** Pembayaran dilakukan melalui SIMPTT Event (*panduan pembayaran terlampir*). Narahubung pembayaran: Ibu Putri (0878 3940 0565).

Demikian pengumuman dari kami, atas perhatiannya diucapkan terima kasih.

Wassalamu'alaikum Wa Rahmatullahi Wa Barakatuh

Ketua Wisuda rsitas 'Aisyiyah Yogyakarta 2

Arif Bimantara, S.Pi., M.Biotech

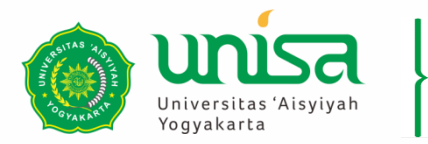

BIRO PENGEMBANGAN TEKNOLOGI DAN SISTEM INFORMASI (BPTSI)

## PETUNJUK PENGGUNAAN SIMPTT EVENT BAGI PESERTA

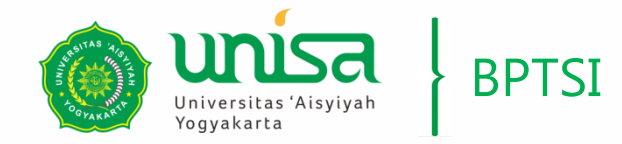

#### **PEMBUATAN AKUN**

Sistem Informasi Manaiemer unisa Perguruan Tinggi Terpadu iversitas Aisylyah Yogyakarta = Amanah, Profesional, Iman-Ilmu-Amal, Morality, Excellence :: Event atau kegiatan yang sedang berlangsung Already have an account, sign in here Nama Kegiatan Tol Pelaksanaan ID No.Telp Password Sebelum melakukan pendaftaran pada Sign In kegiatan yang akan diikuti, setiap peserta diharuskan membuat akun terlebih dahulu Join now, sign up here Sign Up dengan menekan tombol "Sign Up" BPTSI Universitas 'Aisyiyah Yogyakarta (c) 2021 Indeks Web & Sistem Informasi

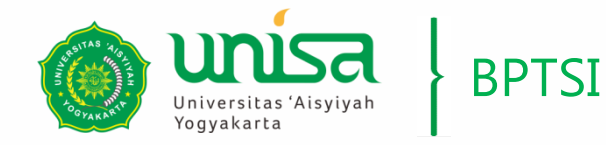

#### **PEMBUATAN AKUN**

#### Form Pendaftaran Akun

| No.Telp *          |                            |  |  |  |  |  |
|--------------------|----------------------------|--|--|--|--|--|
| Password *         |                            |  |  |  |  |  |
| Confirm Password * |                            |  |  |  |  |  |
| Nama Lengkap *     |                            |  |  |  |  |  |
| Tempat Lahir *     |                            |  |  |  |  |  |
| Tanggal Lahir *    |                            |  |  |  |  |  |
| Email *            |                            |  |  |  |  |  |
| Jenis Kelamin      | O Laki-laki<br>O Perempuan |  |  |  |  |  |
| Captcha            | Ganti Captcha              |  |  |  |  |  |
|                    | Sign Up                    |  |  |  |  |  |
| Back to Home       |                            |  |  |  |  |  |

Kemudian isi Form Pendaftaran Akun dengan data yang sebenarbenarnya. Jika semua telah terisi klik tombol "Sign Up"

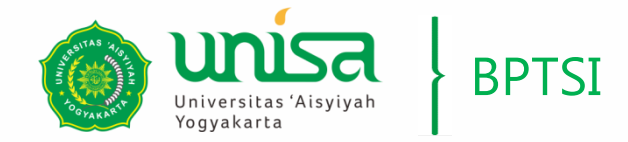

Event atau kegiatan yang sedang berlangsung

Nama Vagistan

ID

= Amanah, Profesional, Iman-Ilmu-Amal, Morality, Excellence ::

#### MASUK KE DALAM SIMPT EVENT

Sistem Informasi Manajeme

Perguruan Tinggi Terpadu

Tal Dalakaanaan

unisa

versitas Aisyiyah Yogyakarta

Setelah akun dibuat selanjutnya adalah masuk ke dalam simptt-event dengan memasukkan **No.Telp** serta **Password** yang telah dibuat serta mengisi kode captcha, kemudian tekan tombol **"Sign In"**  Already have an account, sign in here No.Telp Password Sign In Join now, sign up here Sign Up BPTSI Universitas 'Aisyiyah Yogyakarta (c) 2021 Indeks Web & Sistem Informasi

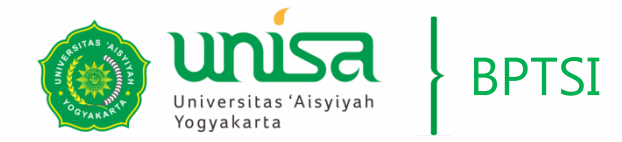

## MASUK KE DALAM SIMPT EVENT

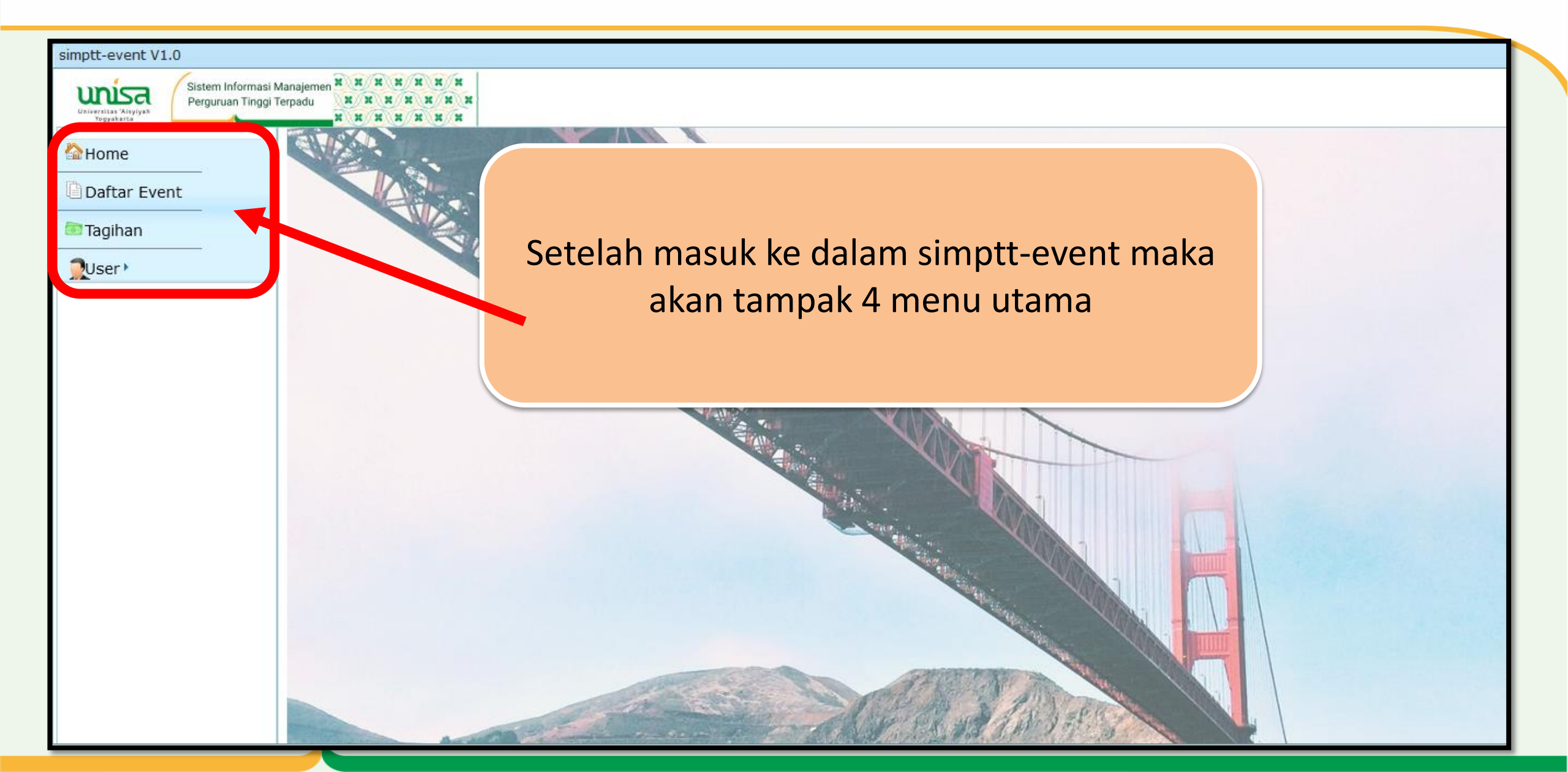

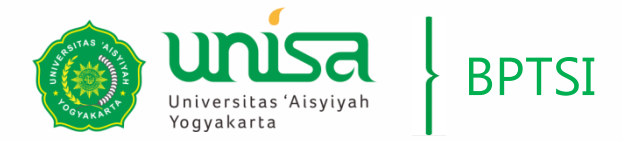

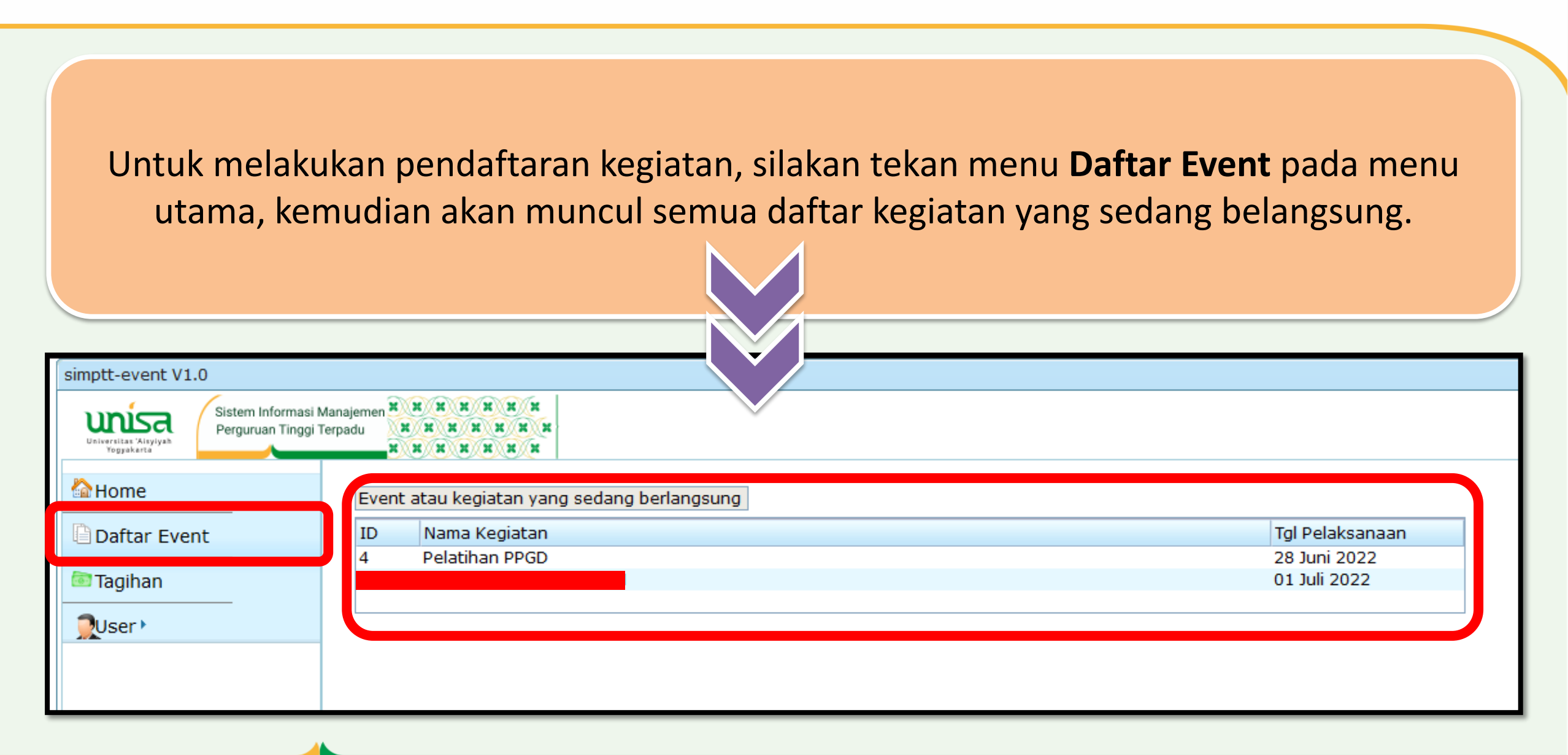

PENDAFTARAN KEGIATAN

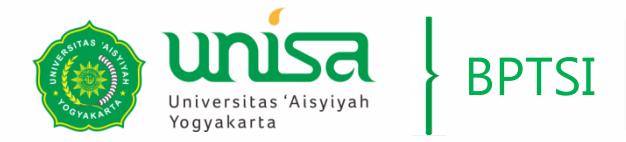

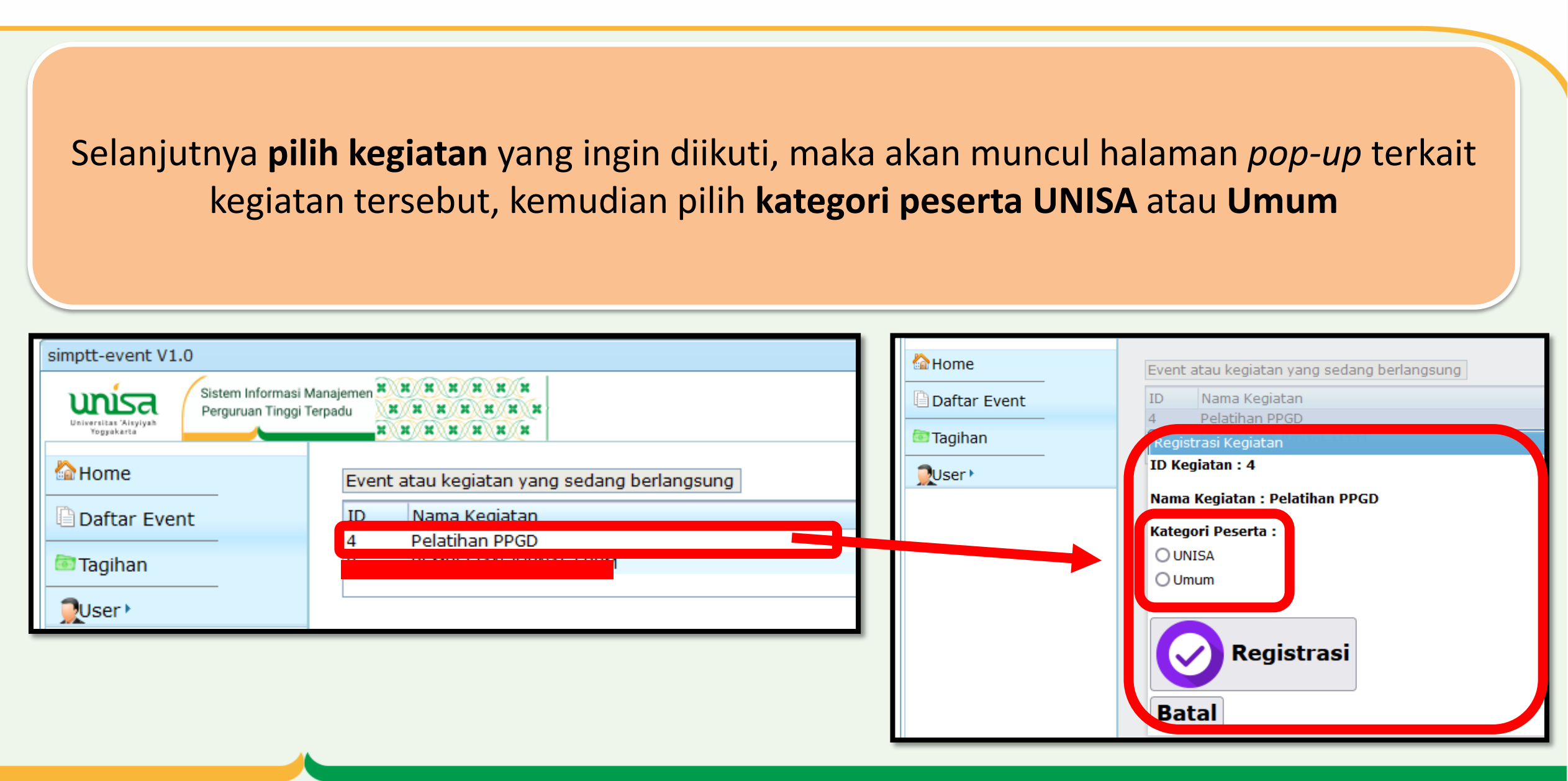

PENDAFTARAN KEGIATAN

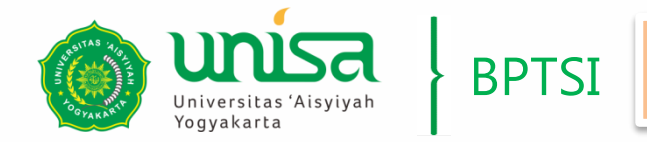

## PENDAFTARAN KEGIATAN

Jika memilih kategori peserta UNISA maka selanjutnya pilih Program studi atau Unit kerja yang Anda tempuh, Jika memilih kategori peserta Umum maka selanjutnya isikan Asal Institusi tempat Anda bekerja Home event atau kegiatan yang sedang berlangsung ID Nama Kegiatan Daftar Event Pelatihan PPGD Nama Kegiatan Daftar Event 🔤 Tagihan Pelatihan PPGD ID Kegiatan : 4 Ouser • 🔤 Tagihan Registra i Kegiatan Nama Kegiatan : Pelatihan PPGD ID Kegiata: 4 User Kategori Peserta : Nama Kegiatan Pelatihan PPGD O UNISA O Umum Kategori Peserta Program Studi : Program Studi Manajeme O UNISA Program Studi Ilmu Keperawatan Omum Program Studi Kebidanan-D3 Program Studi Kebidanan-Sarjana Terapan Program Studi Profesi Ners Asal Institusi : Program Studi Fisioterapi Program Studi Ilmu Kebidanan Program Studi Analis Kesehatan Program Studi Radiologi Program Studi Profesi Fisioterapi Program Studi Akuntansi Program Studi Manajemen Registrasi Program Studi Arsitektur Program Studi Komunikasi Program Studi Administrasi Publik Program Studi Psikologi Program Studi Bioteknologi Program Studi Gizi Batal Program Studi Teknologi Informasi

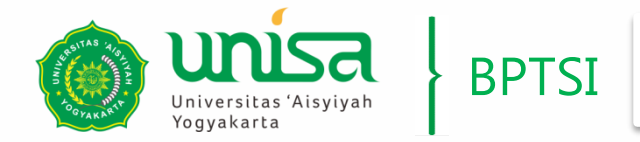

Selanjutnya tekan tombol **Registrasi** jika Anda ingin **mendaftar kegiatan** tersebut maka akan ada Informasi : "Proses Registrasi Kegiatan Anda Berhasil", atau tekan tombol **Batal** jika Anda ingin **membatalkan proses pendaftaran kegiatan** maka akan kembali ke menu Daftar Event

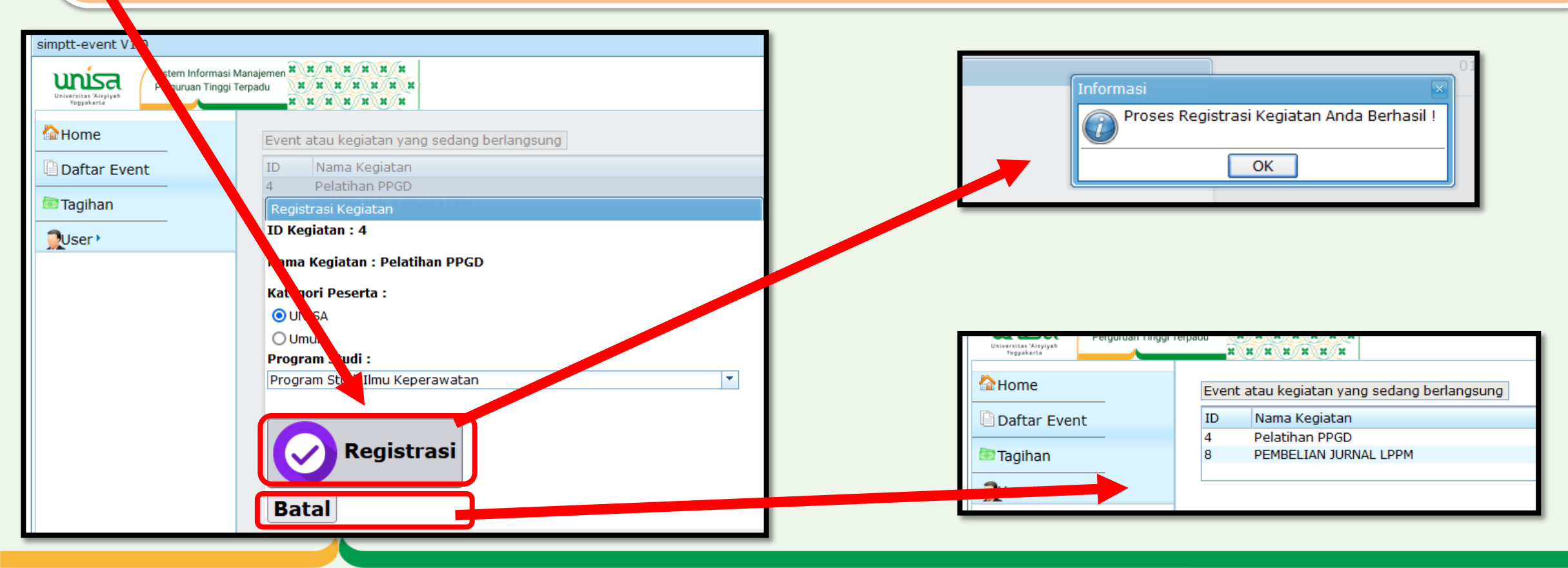

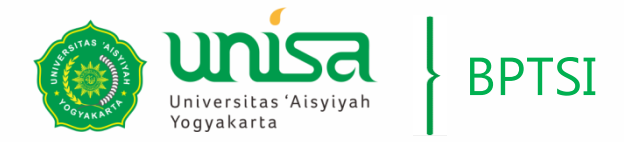

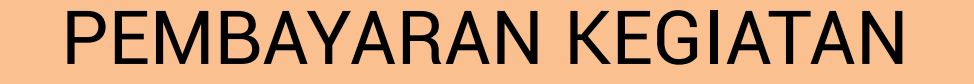

# Setelah Anda mendaftar suatu kegiatan maka akan muncul informasi tagihan dari kegiatan yang Anda ikuti yang harus Anda bayarkan

| simptt-event V1.0                    |                                                                                                    |                   |                              |           |                |                      |                             |  |  |
|--------------------------------------|----------------------------------------------------------------------------------------------------|-------------------|------------------------------|-----------|----------------|----------------------|-----------------------------|--|--|
| Universitian 'Aityiyah<br>Vogyakarta | Manajemen H H H H H H<br>Terpadu H H H H H H<br>H H H H H H                                                                                                    | N<br>N<br>N       |                              |           |                |                      |                             |  |  |
| Allama                               | Tagihan Kegiatan Peserta                                                                                                    |                   |                              |           |                |                      |                             |  |  |
|                                      | Identitas Peserta                                                                                                    | 111222333         |                              |           |                |                      |                             |  |  |
| Daftar Event                         | Nama Lengkap                                                                                                    | QWER              |                              |           |                |                      |                             |  |  |
| ि Tagihan<br>User ►                  | <ol> <li>Tagihan dikeluarkan oleh Bagian Keuangan. Pembayaran dilakukan ke Bank sesuai besaran tagihan, baik secara online melalui atm,<br/>mobile banking, dll, maupun secara offline melalui teller.</li> <li>Tagihan: tagihan yang bisa dibayar oleh Peserta sampai batas pembayaran   Lunas: tagihan yang sudah dibayarkan peserta   Ditutup/ditahan: tagihan yang tidak dapat<br/>dibayarkan karena sudah melewati batas pembayaran</li> </ol> |                   |                              |           |                |                      |                             |  |  |
|                                      | $\geq$                                                                                                    | Nama Kegiatan     | Pelaksana                    | Keteranga | Jumlah Tagihan | Batas Pembayaran     | No Rekening                 |  |  |
|                                      | Klik untuk pembayar                                                                                                    | an Pelatihan PPGD | Pusat Pengembangan<br>Bahasa | tagihan   | 200.000        | 06 Jul 2022 15:37:13 | Host to host ke Teller Bank |  |  |
|                                      |                                                                                                    |                   |                              |           |                |                      |                             |  |  |
|                                      |                                                                                                    |                   |                              |           |                |                      |                             |  |  |

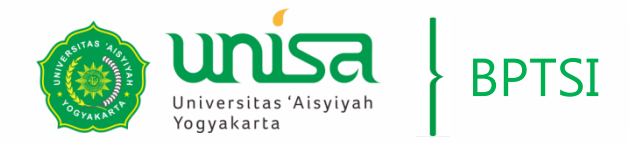

Tekan "Klik untuk pembayaran" maka akan muncul informasi berupa halaman terkait cara pembayaran yang tersedia yang dapat digunakan oleh peserta untuk membayar tagihan kegiatan

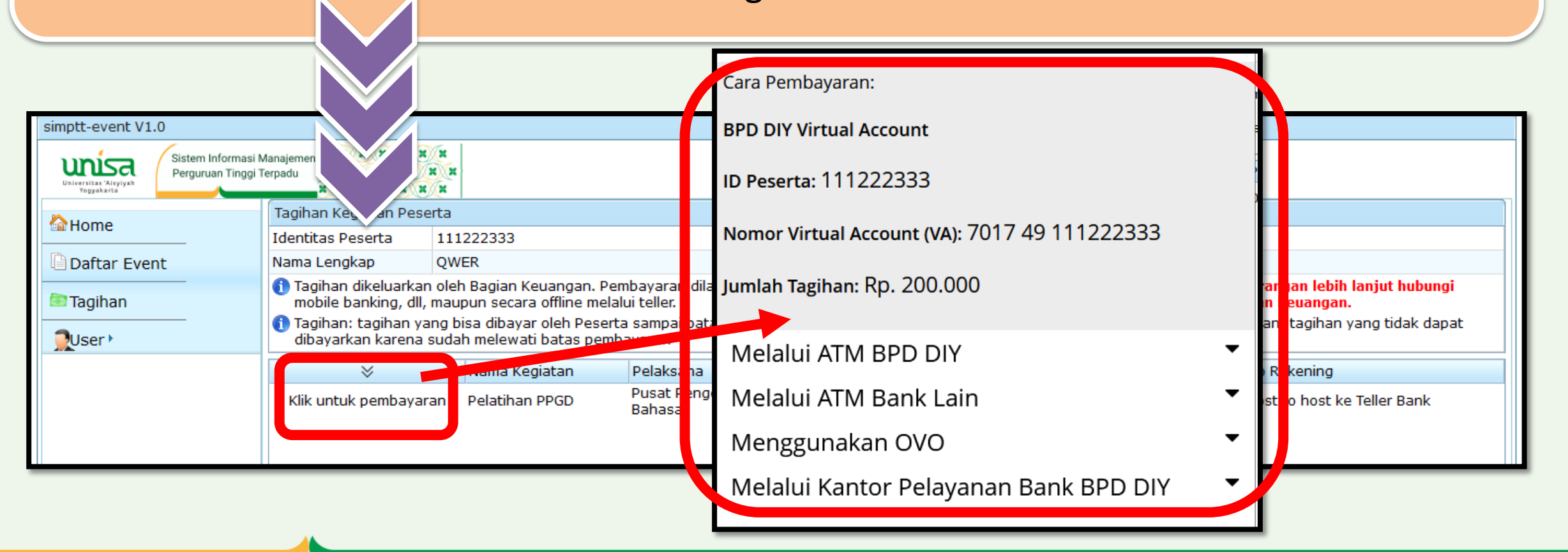

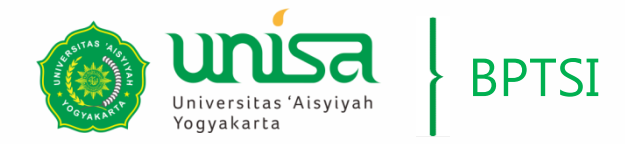

## **KELUAR DARI SIMPT EVENT**

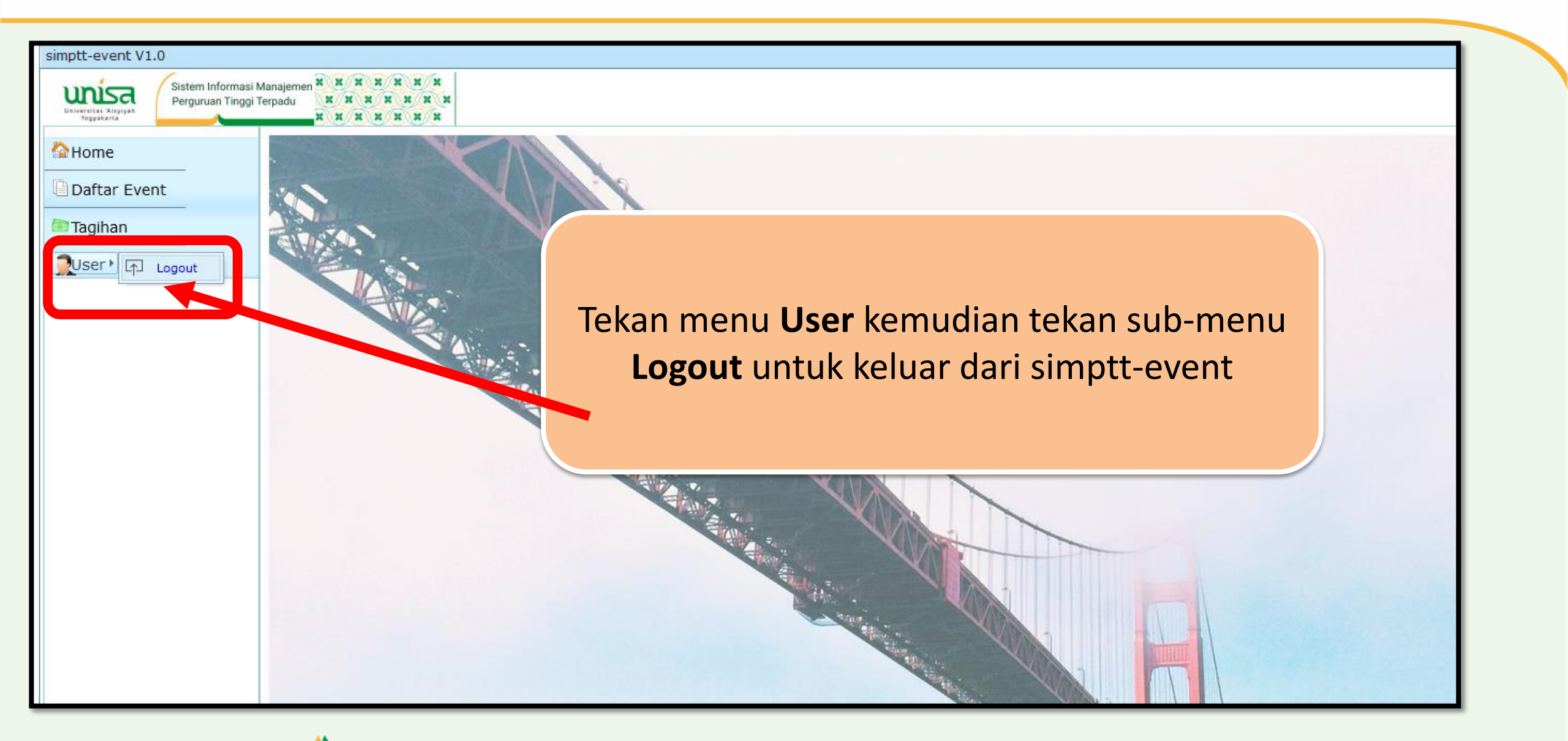